## April 2016

Instructions for Reconciling RoofPro Data with FRRM Data:

- 1. Log into Capital Renewal/FRRM at <a href="http://capitalrenewal.sightlines.com/">http://capitalrenewal.sightlines.com/</a> using your campus user name and password. (Can't find yours? See contact info on last page.)
- 2. Hover over Benchmarks & Analysis and choose Capital Renewal Reports:

| Si                                                                                                    | ghtlines<br>ember portal |                            |        |  |  |
|----------------------------------------------------------------------------------------------------|--------------------------|----------------------------|--------|--|--|
|                                                                                                    | Dashboards               | Benchmarks & Analytics     | Campus |  |  |
|                                                                                                    |                          | Capital Renewal Benchmarks |        |  |  |
| List of                                                                                                    | Capital Ren              | Capital Renewal Reports    | .s     |  |  |
| <ul> <li>2.1.2 All Buildings</li> <li>2.4 All Building Profiles</li> <li>2.7 Buildings with Renewal Date Problems</li> <li>3.1 Premature Backlog</li> <li>5.1.1 Backlog &amp; 5 Year Renewal by Subsystem</li> <li>5.5.1 Backlog &amp; 10 Year Forecast By Sub-System</li> <li>5.5.11 Backlog &amp; 11 Year Forecast By Sub-System</li> <li>5.5.50 Backlog &amp; 50 Year Forecast By Sub-System</li> <li>7.3.2 Infrastructure Summary by Category</li> <li>10.4 Overall Summary by Campus</li> </ul> |                          |                            |        |  |  |

- 3. Select report "2.4 All Building Profiles."
- 4. In the pop-up window, select 2016, All Sub-Usages, and choose your institution.

| Be    | Download      | 2.4 All Building Profiles                       |   |          | ×      |
|-------|---------------|-------------------------------------------------|---|----------|--------|
| I.    | Year:         | 2016                                            | Ŧ | *        |        |
| Na    | Sub-Usage:    | × All Sub-Usages                                |   | *        |        |
| val   | Campus:       | × Alexandria Technical and<br>Community College |   | *        |        |
| En    | l             |                                                 |   | ]        | -      |
| r Fo  |               |                                                 |   | Download | Cancel |
| ar Fo | recast by Sub | -System                                         |   |          |        |

- 5. An Excel report will be generated. Open it by clicking on the file at the bottom of your screen.
- 6. Print the report and exit FRRM. You will now shift into using RoofPro.
- 7. Create a new folder on the C: drive of your computer for your RoofPro reports:
- 8. Launch RoofPro by double-clicking on this icon:

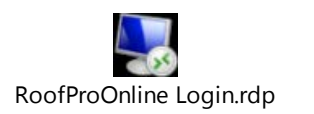

9. Click "Open" when you see this pop-up:

| RoofProOnline Login.rdp |                                                                                                    |
|-------------------------|----------------------------------------------------------------------------------------------------|
|                         | Open Package Contents                                                                                                    |
|                         | Do you want to open this file?                                                                                                    |
|                         | Name: RoofProOnline Login.rdp<br>Type: Remote Desktop Connection                                                                                                    |
|                         | Open Cancel                                                                                                    |
|                         | Always ask before opening this type of file                                                                                                    |
|                         | While files from the Internet can be useful, some files can potentially harm your computer. If you do not trust the source, do not open this file. What's the risk? |

10. Click on "Use another account."

| Windows Security              |                                                             | X   |
|-------------------------------|-------------------------------------------------------------|-----|
| Enter your of These credentia | credentials<br>als will be used to connect to 54.213.13.16. |     |
|                               | DH-DFWEB01\username                                         |     |
|                               | Use another account                                         |     |
| Reme                          | mber my credentials                                         |     |
|                               | OK Can                                                      | cel |

| Windows Security                                                                     |                                       |  |  |  |  |  |
|--------------------------------------------------------------------------------------|---------------------------------------|--|--|--|--|--|
| Enter your credentials<br>These credentials will be used to connect to 54.213.13.16. |                                       |  |  |  |  |  |
|                                                                                      | DH-DFWEB01\username                   |  |  |  |  |  |
|                                                                                      | User name Password Domain: DH-DFWEB01 |  |  |  |  |  |
| Reme                                                                                 | mber my credentials                   |  |  |  |  |  |
|                                                                                      | OK Cancel                             |  |  |  |  |  |

11. Enter your user name and password (you should have received this previously via email from Jim Morgan) and click OK.

| Nemo                                                          | ote Desktop Connection                                                                                       |  |  |  |  |  |  |
|---------------------------------------------------------------|----------------------------------------------------------------------------------------------------|--|--|--|--|--|--|
| $\bigcirc$                                                    | The identity of the remote computer cannot be verified. Do you want to connect anyway?                       |  |  |  |  |  |  |
| The rer<br>certifica                                          | note computer could not be authenticated due to problems with its security ate. It may be unsafe to proceed. |  |  |  |  |  |  |
| Certifi                                                       | cate name                                                                                                    |  |  |  |  |  |  |
|                                                               | Name in the certificate from the remote computer:<br>WIN-KO7L8IR7TA3.roofproserv.local                       |  |  |  |  |  |  |
| Certifi                                                       | cate errors                                                                                                  |  |  |  |  |  |  |
| The                                                           | The following errors were encountered while validating the remote<br>computer's certificate:                 |  |  |  |  |  |  |
| 1 The certificate is not from a trusted certifying authority. |                                                                                                    |  |  |  |  |  |  |
| Do you want to connect despite these certificate errors?      |                                                                                                    |  |  |  |  |  |  |
| Don't ask me again for connections to this computer           |                                                                                                    |  |  |  |  |  |  |
| Viev                                                          | w certificate Yes No                                                                                         |  |  |  |  |  |  |

12. If this comes up, click on "Don't ask me again for connections to this computer", then click YES.

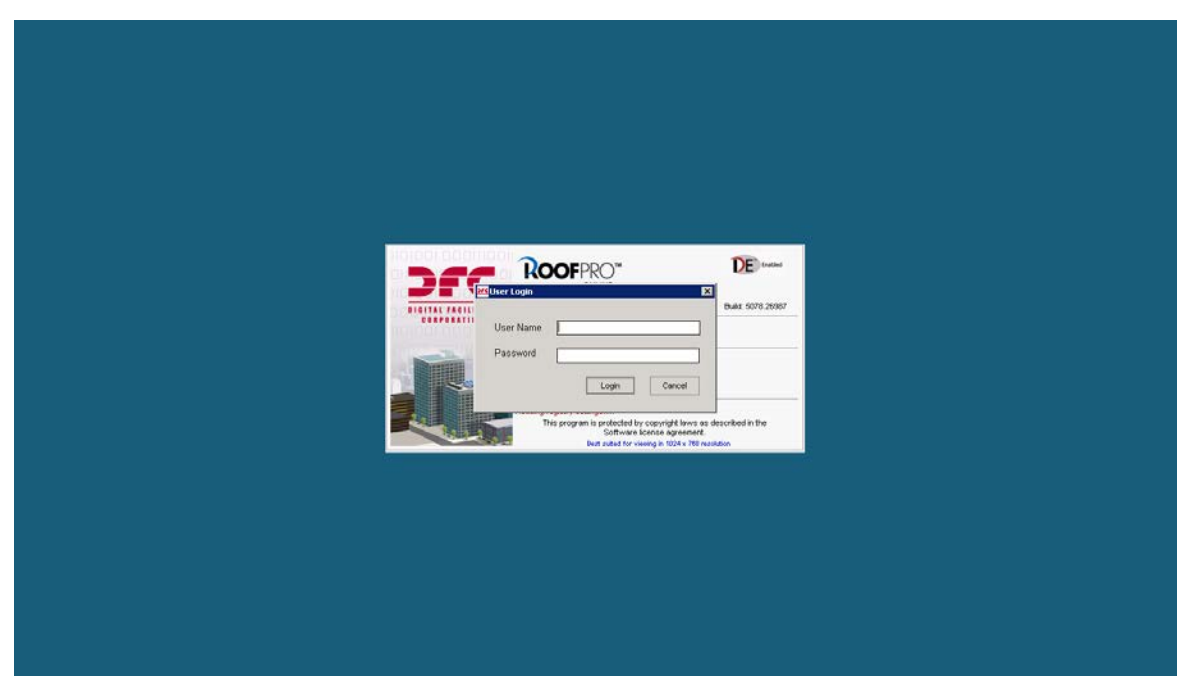

- 13. This is the second login screen. Enter your same user name and password as above.
- 14. If you see a page that looks like this, you are in. Click on the + on the left side to open up to your campus(es).

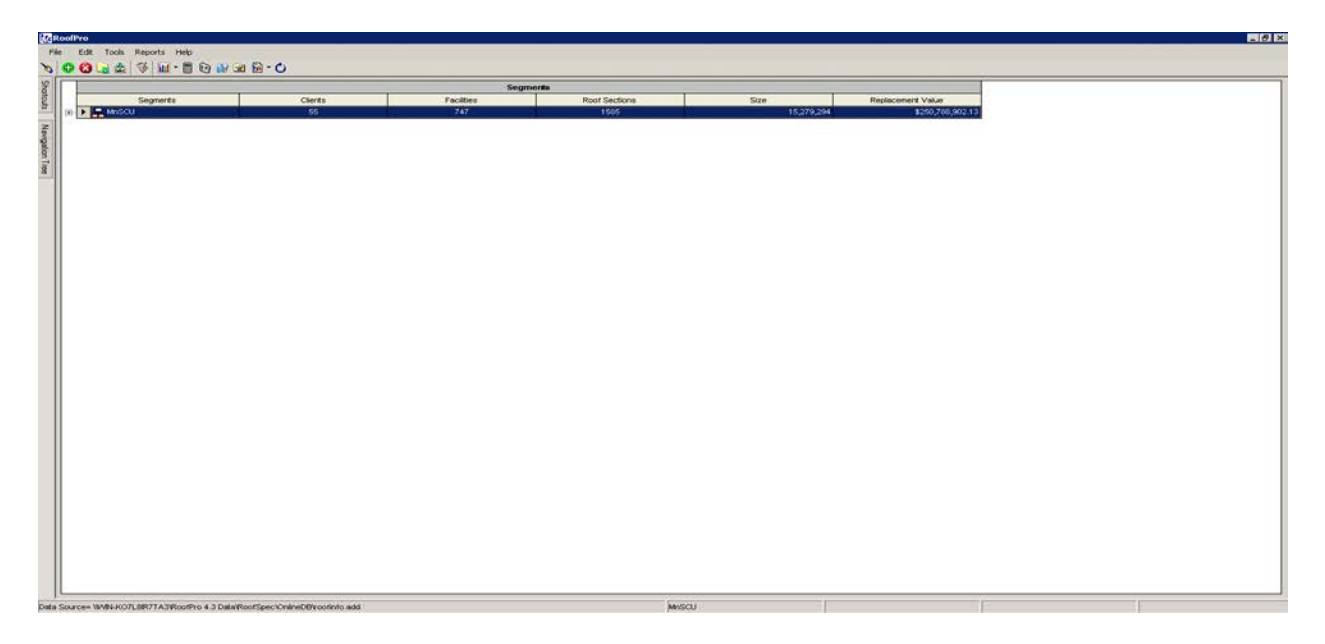

- 15. Once you have opened your campus(es), you will need to run reports for each of your facilities so that you can compare roof data for each facility to the data in FRRM.
- 16. Select the "Reports" option at the top menu. Select "Report Library." You will be presented with the following screen:

|     |                                          |                                     |                                      | Segm                           | ients                                                                                                    |                                                                   |               |          |      |
|-----|------------------------------------------|-------------------------------------|--------------------------------------|--------------------------------|----------------------------------------------------------------------------------------------------|-------------------------------------------------------------------|---------------|----------|------|
|     | Segments                                 | Clerts                              |                                      | Facilities                     | Roof Sectio                                                                                                    | na                                                                |               | 3        | Size |
| Mit | scu                                      | 55                                  |                                      | 744                            | 1574                                                                                                    |                                                                   |               |          |      |
|     |                                          |                                     |                                      | C1                             | in the second second seco                                                                                                    |                                                                   |               |          |      |
|     | Name                                     | Brief Name                          |                                      | City                           | Eaclifies                                                                                                    |                                                                   | Root Sections | _        |      |
| T.  | Alexandria Technical College             | Alexandria IC                       |                                      | cay                            | T BURDES                                                                                                    |                                                                   | Hoor Sectors  |          |      |
|     |                                          |                                     | MReport Libraries                    |                                | - 20                                                                                                    |                                                                   | ×             |          |      |
|     |                                          |                                     | 0                                    |                                |                                                                                                    |                                                                   |               |          |      |
|     | B Name                                   | Brief Name                          | Reports                              |                                |                                                                                                    |                                                                   | 325           |          |      |
|     | 22 Fore Brag Office & Into Tech Center   | 700 Blog                            |                                      |                                |                                                                                                    |                                                                   |               | $\vdash$ |      |
|     | 22 Carena 1                              | Carage                              | Make proper selection from the follo | wing collections               |                                                                                                    |                                                                   |               | $\vdash$ |      |
| -   | Hit Carson 2                             | Cartage 1                           | Segment                              | Client                         | Facility                                                                                                    | Roof Section                                                      |               | $\vdash$ |      |
| 1-  | He Grounds Externed Storage              | Orange 2<br>Orange Failment Storage | MnSCU                                | Alexandria Technical College 💌 | Al Facilities                                                                                                    | •                                                                 | -             |          |      |
| -   | All Information Continent Storage        | Interior Decise Contex              |                                      |                                |                                                                                                    |                                                                   | 1000          | $\vdash$ |      |
|     | All I are Enforcement Bar Training Brown | Law Enforcement Bar Train Rm        | Report Libraries                     |                                | Select the required subreports                                                                                                    |                                                                   | Select All    | $\vdash$ |      |
| -   | Si Law Enforcement Optice Houte          | Law Enforcement Crime House         | F Segment                            |                                | CoverPage                                                                                                    |                                                                   |               | $\vdash$ |      |
| -   | All Law Enforcement ETMA Mourte          | Law Entercement CEMA Inverse        | 18 Client                            |                                | FaciltySunmary                                                                                                    |                                                                   |               | $\vdash$ |      |
| -   | He I av Entercement Can House            | Law Enforcement Cas House           | Facility                             |                                | FacilityNet     CAD_Deveroing     CAD_Deveroing     CAD_Dever |                                                                   |               | $\vdash$ |      |
| -   | Rel Lew Enforcement Small Storage        | Law Enforcement Small Storage       | Root Section                         |                                |                                                                                                    |                                                                   |               | $\vdash$ |      |
| -   | Si Law Enforcement Transpo Center        | LE Tranno                           | E-Outom                              |                                |                                                                                                    |                                                                   |               | $\vdash$ |      |
|     | and Law Enforcement Vehicle Storage      | Law Enforcement Vehicle Stor        | - Cover Page                         |                                |                                                                                                    |                                                                   |               | $\vdash$ |      |
|     | and Library Addition                     | Library Addition                    | - Loyola Fac Cond(Facility.          | )                              |                                                                                                    |                                                                   |               |          |      |
| -   | dia Main Facility                        | Main Facility                       | -MnSCU - Financial 5 yr(Cl           | ent)                           |                                                                                                    |                                                                   |               |          |      |
|     | and Masonry Building                     | Masonry Building                    | MriSCU - Root Condition-(P           | Eacility )                     |                                                                                                    |                                                                   |               |          |      |
|     | Masonry Storage                          | Masonry Storage                     | MnSCU-ExpDetails-(Client)            |                                |                                                                                                    |                                                                   |               |          |      |
|     | Min Motorcycle Shop                      | Motorcycle Shop                     |                                      |                                | FinanciaPlan5Year_Capital                                                                                                    |                                                                   |               |          |      |
|     | a Receiving/Storage                      | Receiving/Storage                   | 1                                    |                                | FinanciaPlan5Year_Total                                                                                                    |                                                                   |               |          |      |
|     | 180 800                                  | TED 800                             |                                      |                                | Vierranties                                                                                                    |                                                                   |               |          |      |
|     | TH 10 LE Crime Scene                     | TH 10 LE Crime Science              |                                      |                                | Viarrant/Details                                                                                                    |                                                                   |               |          |      |
| -   | TH 12/13 Carpenter Melding               | TH 12/13 Carpenter/Welding          |                                      |                                | U WarrantyCompliancePlan                                                                                                    |                                                                   |               |          |      |
|     | STH 5                                    | TH S                                |                                      |                                | U WorkPlistory                                                                                                    |                                                                   |               |          |      |
|     | JE TH 8                                  | TH 8                                |                                      |                                | Viorkhistory/vitriProtos                                                                                                    |                                                                   |               |          |      |
|     |                                          |                                     |                                      |                                | EdistingRootSystemConstructs     Over allCoreConstlion     CorePhotos     MembraneDefectsWithPhotos     MembraneDefectsWithPhotos     MembraneDefectsWithPhotos     MembraneDefectsWithPhotos     MembraneDefectsWithPhotos                                                                                                    | on<br>Outstanding<br>os_Outstanding<br>@completed<br>os_Completed |               |          |      |
|     |                                          |                                     | Use Custon "Propered Dr." and        | Freewed For' details           | RoofTopDetails                                                                                                    |                                                                   | 1             |          |      |
|     |                                          |                                     | P Shipping root cours                | Add New Report                 | Restore Defaults                                                                                                    | Print                                                             | Close         |          |      |

17. In the Reports pop-up window, select your Segment, Client and Facility. Under Report Libraries, click the + symbol next to Facility, then select Facility Condition Report:

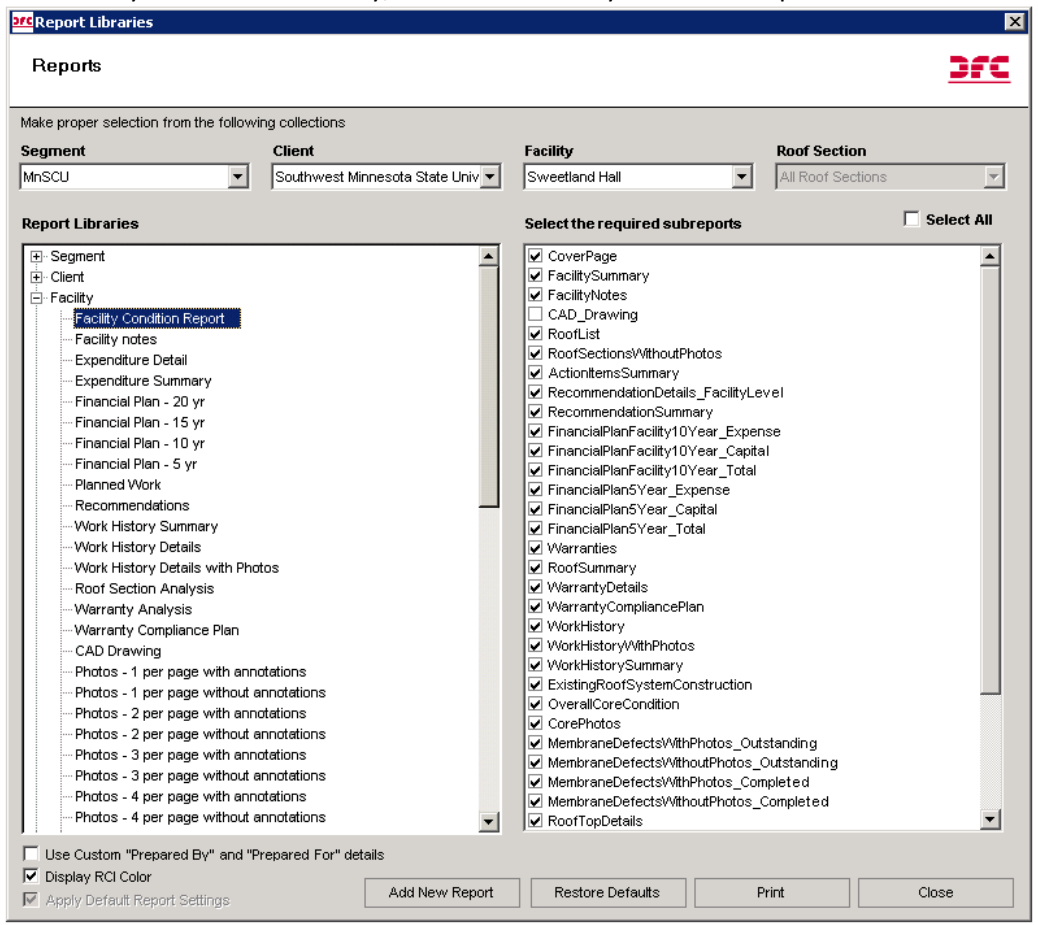

- 18. Click Print at the bottom of this pop-up. A PDF report will soon appear for this facility.
- 19. Once the report is generated and appears on your screen you have the option to save it to your computer. Click on the "Export" (envelope) icon:

| fort viewer     |   |
|-----------------|---|
| 🕨 M 🗗 🎒 🖄 🔍 - 🏘 |   |
| eport           |   |
|                 | 2 |
|                 |   |
|                 | A |
|                 |   |
|                 |   |
|                 |   |
|                 |   |
|                 |   |

You will be presented with a "Browse" window. Select your destination which will appear as a network connected drive and will have the name and drive letter ("C") of your computer. Change the "Save as type" dropdown to ".pdf" and give your report a name in the "File Name"

field. Click "Save." Close the PDF by clicking the "X" in the upper right corner of the report window.

20. REPEAT STEPS 16 THROUGH 20 until you have an individual report for each of the facilities on your campus(es).

==

Compare your FRRM Building Profiles to your RoofPro Facility Condition Reports for each unique building number (e.g. 203T0467). Jot down answers to the following pieces of information:

- Square footage. Does the building square footage in FRRM match the square footage of the roof in RoofPro? Why or why not? Is some square footage assigned to the wrong building?
- Facilities and Roof Sections. Are there any sections in RoofPro that are missing from FRRM? Are there facilities in FRRM that are missing from RoofPro or are tied to the wrong building number?
- Age of roof. Does the year installed/replaced match?
- Roof type. Is this accurate?
- Backlog. Are there roofs listed in the backlog that shouldn't be, or roofs due to be backlogged?

It may help to make a table, like this one:

|                | Building  | Building | Building | Building | Building |
|----------------|-----------|----------|----------|----------|----------|
|                | #203T0467 | #203T088 | #203T197 | #203T171 | #203T101 |
| Square footage |           |          |          |          |          |
| Roof sections  |           |          |          |          |          |
| Age            |           |          |          |          |          |
| Roof type      |           |          |          |          |          |
| Backlog        |           |          |          |          |          |
| Other notes    |           |          |          |          |          |

EMAIL YOUR NOTES AND/OR TABLE to <u>emily.ziring@so.mnscu.edu</u> NO LATER THAN Tuesday, May 3.

Questions about the process? Call Emily at 651-201-1547.

Need a user name and password?

For FRRM call: Emily Ziring, 651-201-1547

For RoofPro call: Jim Morgan, 651-201-1781